## 英语自主学习云平台使用指南

第一次进入

步骤:

1. 登录 <u>https://elearning.fudan.edu.cn/</u> 进入 elearning canvas 系统;

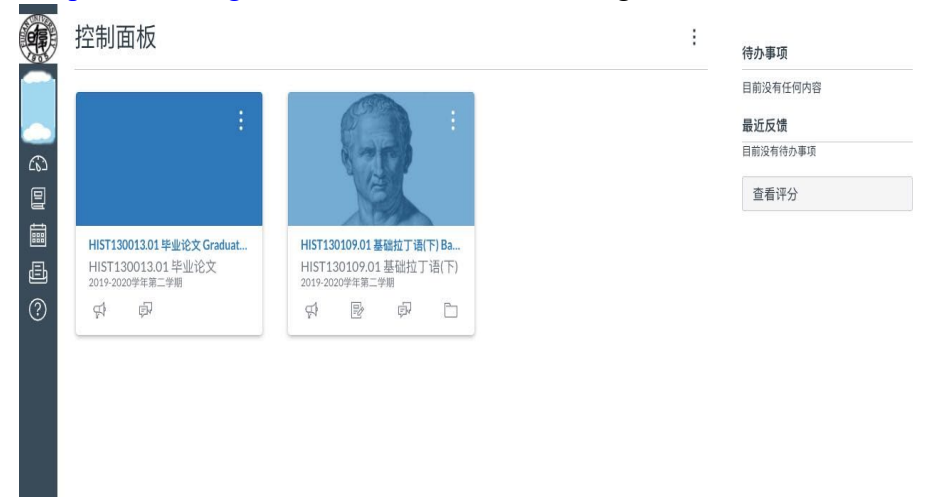

2. 点击左侧"课程"—"所有课程",进入所有课程界面;

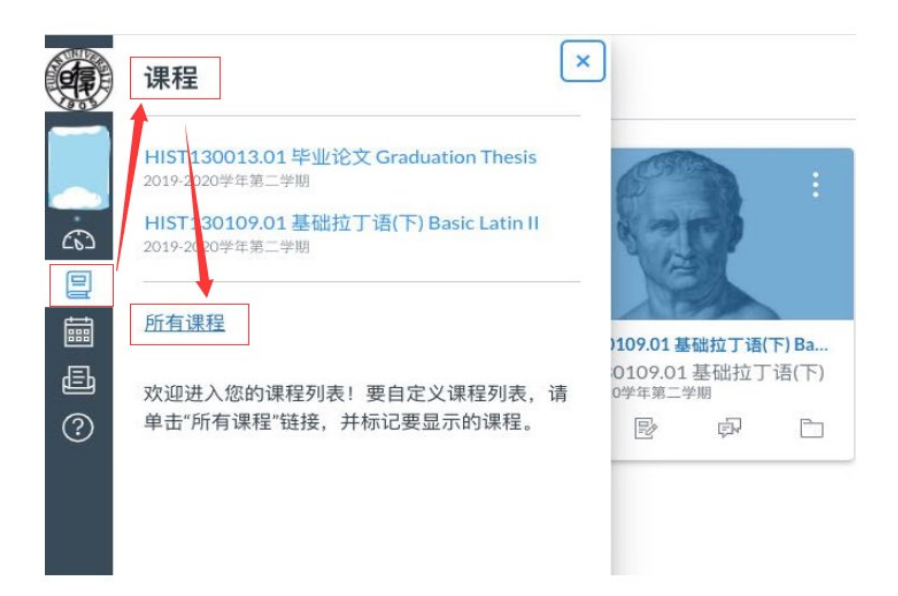

3. 点击右上角"浏览更多的课程";

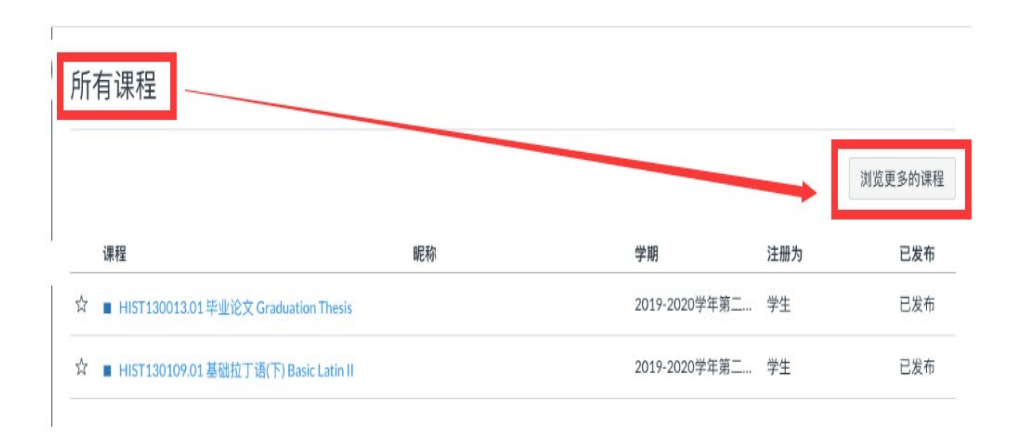

4. 在搜索栏中搜"英语自主学习云平台";

| All Courses | _                    |    |
|-------------|----------------------|----|
| 英语自主学习云平台   | 🗌 仅限公开课程 🗌 仅限开放式注册课程 | 搜索 |
| 英语白主学习云平台   | -                    |    |
|             |                      |    |
|             |                      |    |
|             |                      |    |
|             |                      |    |

5. 点击"英语自主学习云平台"进入。

| All Courses |               |             |    |
|-------------|---------------|-------------|----|
| 英语自主学习云平台   | <b>艮</b> 公开课程 | □ 仅限开放式注册课程 | 搜索 |
| ****        |               |             |    |
| 央语目土字习云平台   |               |             |    |
|             |               |             |    |
|             |               |             |    |
|             |               |             |    |

6. 选取感兴趣的版块,点击进入;

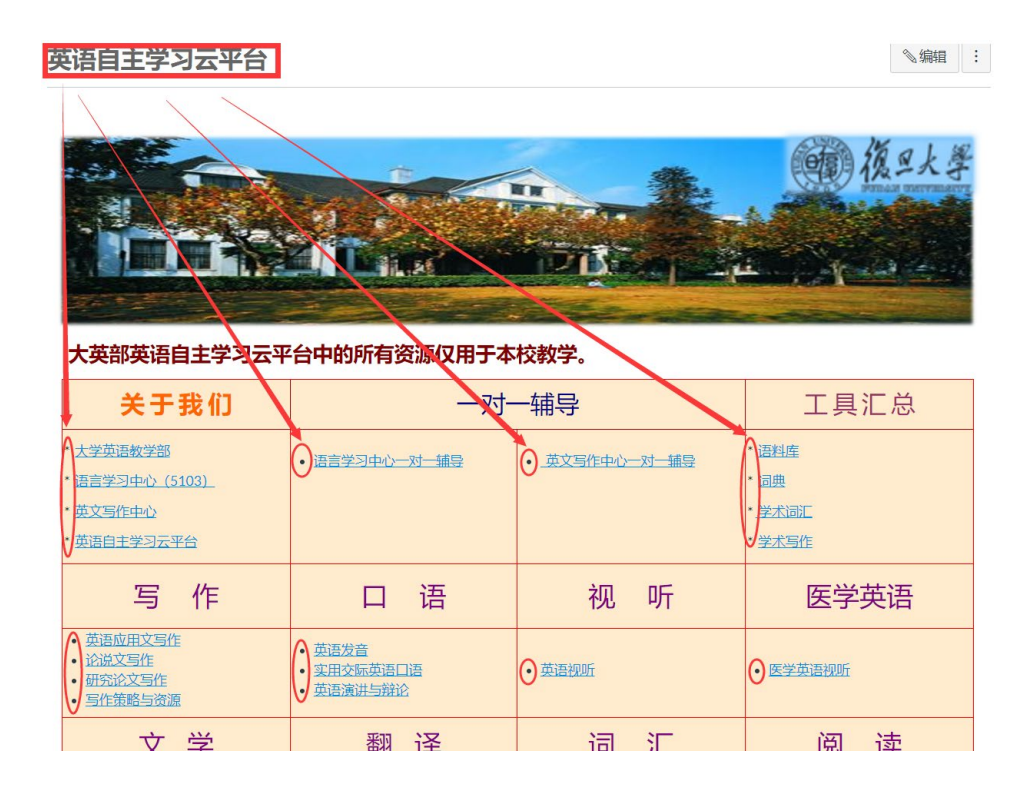

## 将"英语自主学习云平台"选入控制面板,方便以后进入学习。

步骤

1. 点选"课程"—"所有课程"

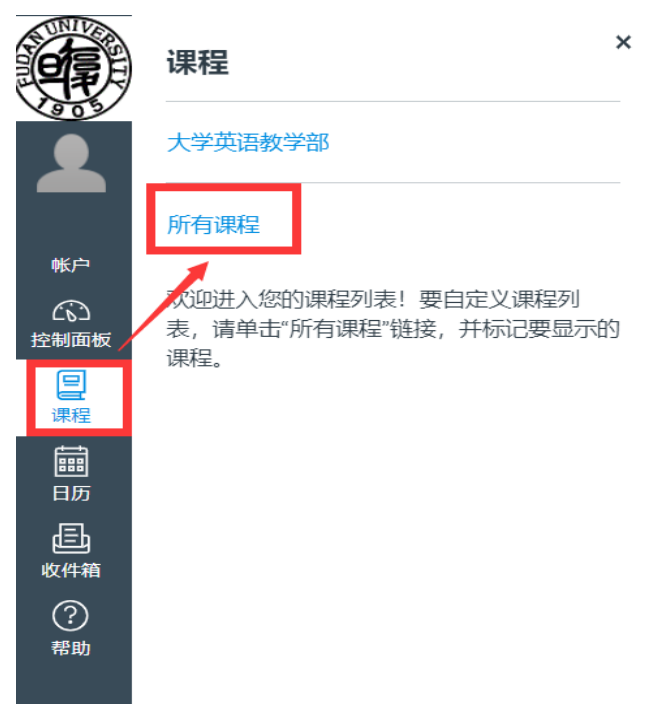

2. 在"所有课程"列表中找到"英语自主学习云平台",点选星号,变成橘色。

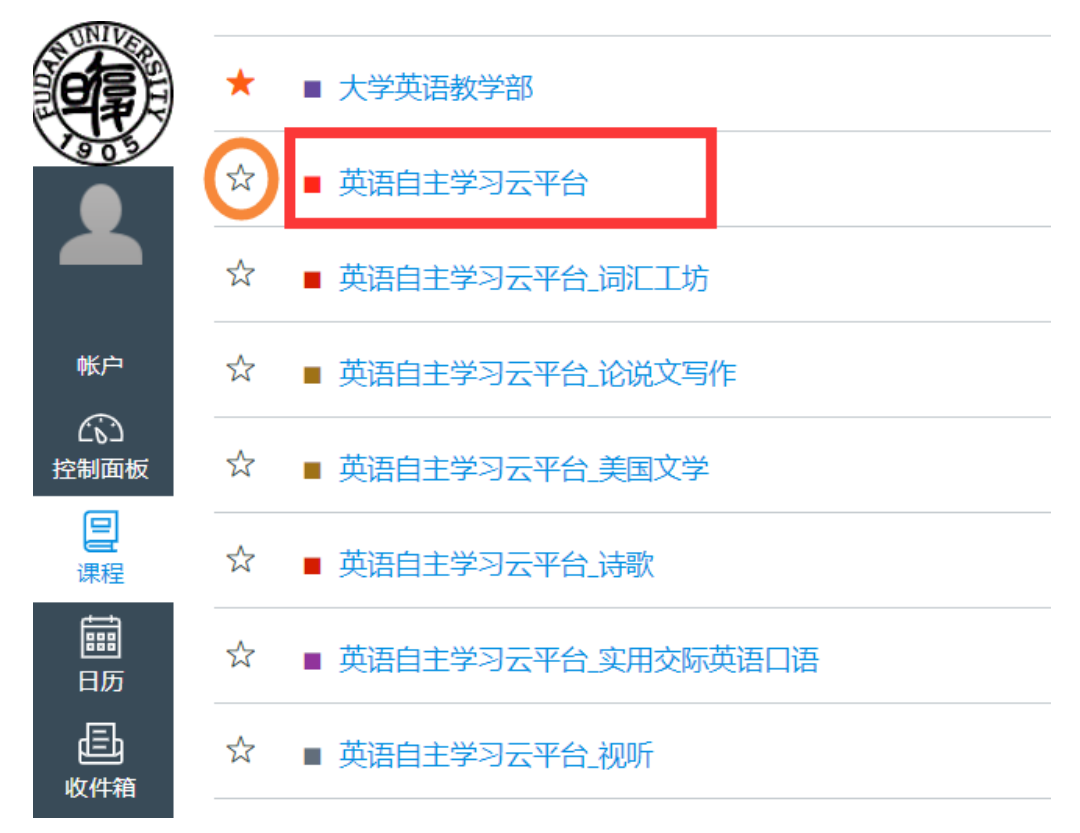

3. 点击"控制面板"

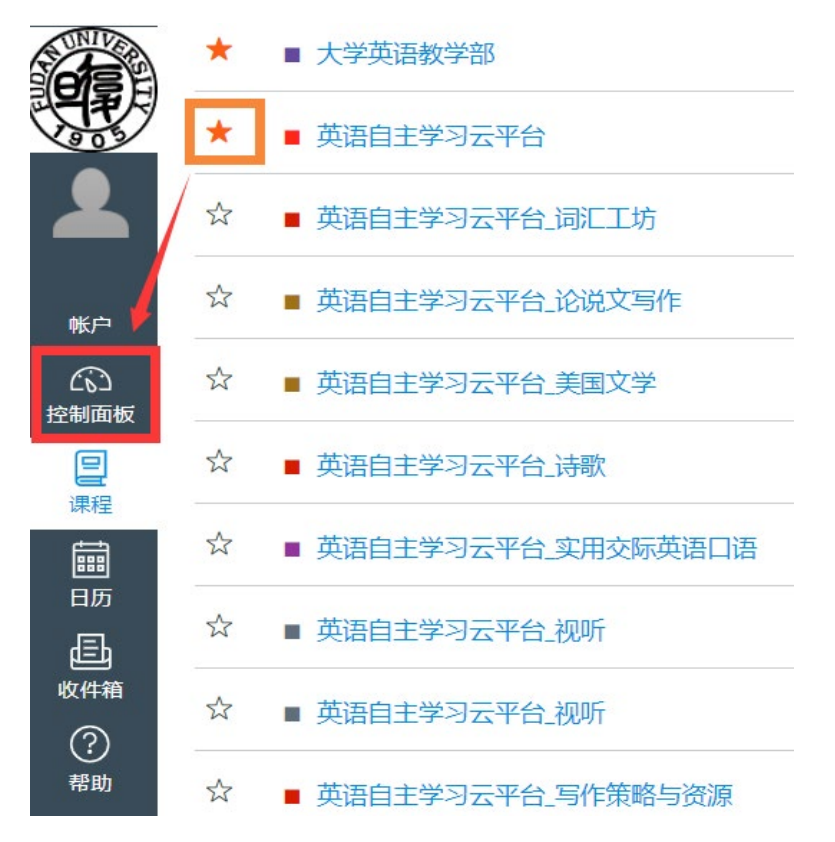

4. "控制面板"可见"英语自主学习云平台"。下次进入,只需点击"控制面板", 即可看到"英语自主学习云平台"。

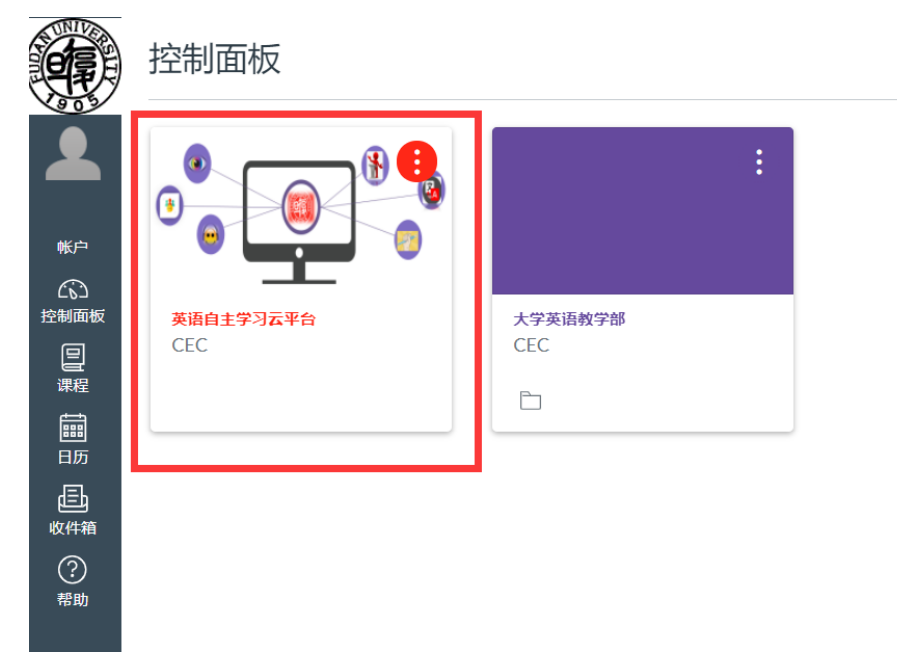